# **Revolutionizing Cross-sectional Imaging**

Y. F.  $Fan^{1,3*}$ , Y. B.  $Fan^{2,3*}$ , L. P.  $Luo^{4*}$ , W. T.  $Lin^1$ , Z. Y.  $Li^5$ , X.

Zhong<sup>4</sup>, C. Z. Shi<sup>4</sup>, T. Newman<sup>5</sup>, Y. Zhou<sup>1</sup>, C. S. Lv<sup>1</sup> and Y. Z. Fan<sup>5</sup>

<sup>1</sup>Center for Scientific Research, Guangzhou Institute of Physical Education, Guangzhou 510500, P.R. China

<sup>2</sup>Bioengineering Department, Beijing University of Aeronautics and Astronautics, Beijing 100191, P.R. China

<sup>3</sup>Key Laboratory of Optimal Design and Evaluation of Medical Equipment and Rehabilitation Aids,

<sup>4</sup>Medical Imaging Center, the First Affiliated Hospital of Jinan University, Guangzhou 510632, P.R. China

<sup>5</sup>College of Foreign Studies, Jinan University, Guangzhou 510632, P.R. China

(Dated: December 3, 2024)

Cross-sectional imaging of human organ serves as a critical tool to provide diagnostic results of many diseases. Based on a unique body coordinate system, we present a method that we use to reconstruct any cross-sectional imaging of organ regardless of its original section going along which scanning or cutting axis. In clinical medicine, this method enables a patient to undergo only one scanning, and then the doctor can observe the structure of lesion sections along any axis, and it can help find changes of lesions at the same section from different scanning results and thus quantify diagnosis by cross-sectional imaging.

PACS numbers: 87.85.Pq, 42.30.Wb.

### I. INTRODUCTION

In this paper, cross-sectional imaging (CSI) refers to magnetic resonance imaging and computed tomography (CT) imaging of human organ as well as sliced imaging of such. Be it in vivo or in vitro, CSI is playing an increasingly important role in medicine. It is still considered to be the gold standard in diagnosing many diseases [1–3]. In medical research, cross-section analysis of organ is common [4–7]. A large number of facts [8–12] show that CSI occupies an irreplaceable role when it is used to describe and predict tissue morphological changes.

The standardization of CSI will bring broad significance to clinical medicine. Many healthy people's physiological indices such as body temperature and body mass index [13] are used to identify abnormalities in clinical, rehabilitative and preventive medicine. But, as an assessment standard, one problem remains unsolved in the healthy people's CSI, i.e. the lack of standardization of organ CSIs, which occasionally leads to different diagnostic results from different hospitals. Thus, it is imperative to standardize CSI.

The scanned serial CSIs along any axis can be used to reconstruct original morphological and structural organ by stacking [14–18]. This means that the standardization of CSI has become the standardization of body coordinate system of organ, which is the rectangular coordinate system where the origin is the center of mass (COM) of the organ. For healthy organs, analogues exist between individuals, which is called "approximate analogue". This also refers to the same organ in different periods. The standardization of approximate analogue is related to two issues: 1) the standardization of body coordinate axis; 2) that of the geometry [19].

Most human organs are asymmetrical [20, 21], and the uniqueness of asymmetrical principal axis of inertia can be used to standardize the body coordinate system of an analogue [19]. Based upon the standardized body coordinate system, we normalize the length, width and height of the analogue to standardize the geometry. Along the standardized body coordinate axis or along another coordinate axis, which can be derived from the standardized body coordinate system by coordinate transformations [22], an analogical CSI can be gained, which is actually the standardized one. This is the meaning of organ CSI standardization. We can verify this method with three examples.

### **II. MATERIALS AND METHODS**

The study received approval from the Ethical Committee of Guangzhou Institute of Physical Education. The subjects provided fully informed consent to participate in this study by signing a written consent form.

The subjects were male wrestlers from the Guangdong (China) Provincial Sports School. It was confirmed before the test that every subject had been trained as a professional wrestler for more than five years. Before the test, each

\* Corresponding authors

BUAA Research Institute, Guangzhou 510530, P.R. China

Email: tfyf@gipe.edu.cn, yubofan@buaa.edu.cn and tluolp@jnu.edu.cn

2

subject's medical history was reviewed and all the subjects were x-rayed to exclude subjects with diseases such as foot pathological change, deformity or injury to make sure that their physical conditions met the requirements of the test.

### A. Spiral CT scan

The test equipment was Brilliance 64-slice Scanner by Philips, Netherlands, provided by Image Processing Center of Zhujiang Hospital. Scan settings were: frame bone tissue; power: 120kv; layer distance: 0.45mm, width: 768pxl, height: 768pxl. The scanning was conducted along both feet transect, from top to bottom.

### B. Software

The 3D model was constructed by Mimics (Version 10), Geomagic Studio (Version 9.0), and MATLAB (Version 7.8) (provided by the Key Laboratory of Biomechanics and Mechanobiology of Ministry of Education).

Software S1: This appendix show how the method works for one subject's left and right foot medial sesamoid. For a wider audience acceptance, we verified this method in *EXCEL*. Even though we only retrieve 1/8000 of dataset from *Bigbrain* in *Fig.3* [18], we could not perform the calculation by the attached Software S1, because it would have resulted in a pixel unit text format with 2.8GMb, which is difficult to process using the typical *EXCEL* or *MATLAB* software system. The readers can reach us at tfyf@gipe.edu.cn if they have any inquiries. Please watch the attached video *Movie S1* for a demonstration of operating *Software S1*.

## III. RESULTS AND DISCUSSION

#### A. CSI of the same position twice

The same subject's feet were scanned by 64 - slice spiral CT scanner after a duration of 19 months. The first metatarsal of his right foot was selected to be standardized. The results are shown in Fig. 1.

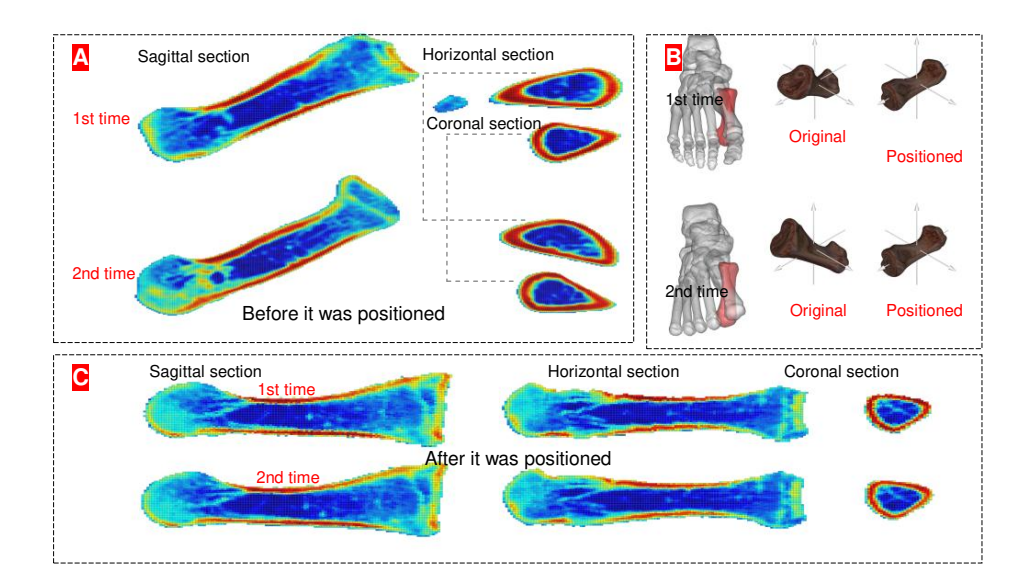

FIG. 1: Standardized CSI of the first metatarsal of right foot. (A) COM on coronal, horizontal and sagittal planes before it was positioned. (B) Standardized body coordinate system of the first metatarsal. (C) COM on coronal, horizontal and sagittal planes after it was positioned.

Fig. 1 shows that the same section of the CT imaging of the first metatarsal in different periods from a same subject can be observed within the range of measurement accuracy.

# B. CSI of different subjects in different positions

Six subjects' feet were scanned by 64-slice spiral CT scanner. The first metatarsals of their left foot were selected to be standardized. After being positioned, the CSIs were merged. The results are shown in Fig. 2.

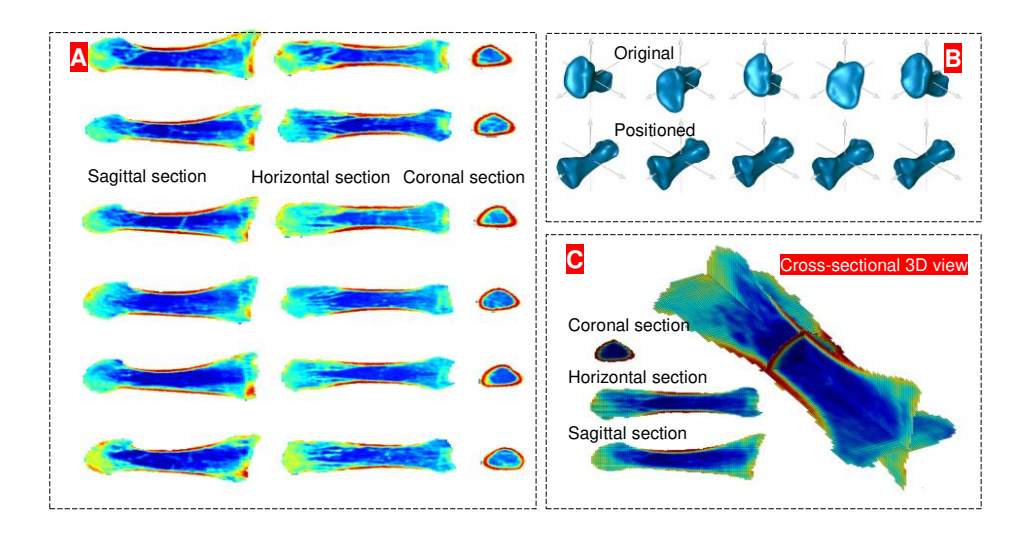

FIG. 2: Merging of CSI of the first metatarsals of left foot. (A) Standardized geometry of the first metatarsal of left foot. (B) Standardized body coordinate system of the first metatarsal of left foot. (C) COM on coronal, horizontal and sagittal planes after the analogies were merged.

Fig. 2 suggests that when we want to take one or more analogical CSIs as diagnosis standard, we can make it.

### C. Virtual reconstruction of CSI

We selected 1/8000 original data from Bigbrain [18] with a layer distance and resolution of 0.40mm and standardized Bigbrain's coordinate. The results are shown in Fig. 3.

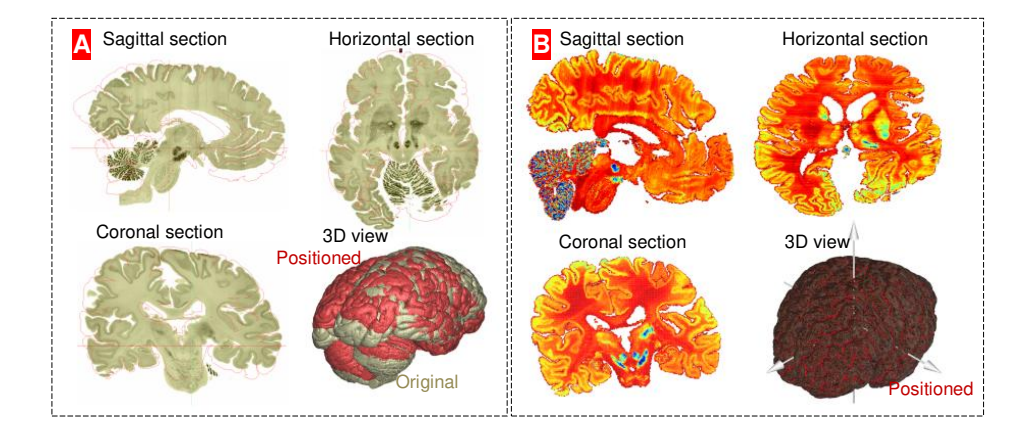

FIG. 3: Standardized Bigbrain. (A) COM on coronal, horizontal and sagittal planes before standardization. (B) COM on coronal, horizontal and sagittal planes after standardization.

Fig. 3 tells that for the cut and reconstructed organ, we can use CSI standardization method to virtually cut and re-reconstruct along the non-cutting axis (Movie S1, Table I, VIII and IX, Fig. 3 in *Supplementary Materials*), which means that we can rotate about the body coordinate system of literature [18]. Together with the translation of body coordinate system, we can observe any CSI along any axis from Bigbrain. This can improve the research value and

clinical diagnosis function of Bigbrain. In medical education, the revolution brought about by fully visualized human body in a virtual environment can be further developed [23].

Coordination system building is the premise to describe the morphology of organ and to predict its potential changes. The fact that the axis of the scanned CSI is fixed means that the coordinate system of the scan field is also fixed [24, 25]. That is to say, the body coordinate axis of organs is determined by the subject's posture while being scanned. Unfortunately, we have not been able to make the subject keep the same posture in two tests. Neither could we do so when we sliced the organ. An ideal solution could be to develop a method to construct a body coordinate system irrespective of test posture or scanning or cutting axis. The standardization of CSI provides such a solution.

### IV. CONCLUSION

The standardization of CSI not only quantifies the CSI diagnosis but also predicts the birth of real-life virtual anatomy. The CSI of organ provides the most direct and most reliable diagnostic evidence [26], and the standardization of CSI solves the problem of positioning of CSI. Its exactness is affected by the measurement accuracy. Its clinical significance lies in the fact that with one scan result, the doctor can observe the morphology and structure of any CSI along any axis of the lesion, or the doctor can observe the morphological and structural changes at the same CSI of the lesion from a patient's different time-period scanning results. On the other hand, histological sections of organ can be cut only once, but by using CSI standardization method, we can virtually cut the digital organ as many times as we want - along any axis and get any histological section of the organ. This can predict the coming of real virtual anatomy [27] (i.e. any section along any axis).

#### Acknowledgments

This project was funded by the National Natural Science Foundation of China under the Grant Numbers 10925208, 10972061 and 11172073. The authors would like to acknowledge the support from the subjects, Image Processing Center of Zhujiang Hospital, and Medical Imaging Center of the First Affiliated Hospital of Jinan University.

- [1] A. F. Fercher, W. Drexler, C. K. Hitzenberger, T. Lasser, Rep. Prog. Phys. 66, 239 (2003).
- [2] N. H. Afdhal, D. Nunes, Am. J. Gastroenterol. 99, 1160 (2004).
- [3] T. Gambichler et al., J. Dermatol. Sci. 40, 85-94 (2005).
- [4] K. Miller, K. Chinzei, G. Orssengo, P. Bednarz, J. of Biomech. 33, 1369 (2000).
- [5] J. Sugawara, K. Hayashi, T. Yokoi, H. Tanaka, J. Am. Coll. Cardiol. Img. 1, 739 (2008).
- [6] Y. H. Kwon, J. H. Fingert, M. H. Kuehn, W. L. Alward, New Engl. J. Med. 360, 1113 (2009).
- [7] T. Y. Tang et al., J. Am. Coll. Cardiol. 53, 2039 (2009).
- [8] D. Huang et al., Science 254, 1178 (1991).
- [9] A. S. Fulcher et al., Radiology, 207, 21 (1998).
- [10] W. Drexler et al., Nat. Med. 7, 502 (2001).
- [11] W. I. Wei, J. S. Sham, The Lancet 365, 2041 (2005).
- [12] I. Szikora et al., Am. J. Neuroradiol. 31, 1139 (2010).
- [13] Consultation, W. H. O. Obesity: preventing and managing the global epidemic. World Health Organization technical report series, 894 (2000).
- [14] V. Spitzer, M. J. Ackerman, A. L. Scherzinger, D. Whitlock, J. Am. Med. Inform. Assoc. 3, 118 (1996).
- [15] V. M. Spitzer, D. G. Whitlock, Anat. Rec. 253, 49 (1998).
- [16] A. W. Toga, P. M. Thompson, S. Mori, K. Amunts, K. Zilles, Nat. Rev. Neurosci. 7, 952 (2006).
- [17] M. Helmstaedter et al., Nature 500, 168 (2013).
- [18] K. Amunts et al., Science, 340, 1472 (2013).
- [19] Y. F. Fan, Y. B. Fan, Z. Y. Li, C. S. Lv, B. Zhang, PloS One 7, e32926 (2012).
- [20] A. R. Palmer, Science, 306, 828 (2004).
- [21] D. Shier, J. Butler, R. Lewis, in Human anatomy and physiology, D. Shier, J. Butler, R. Lewis Eds. (McGraw-Hill Companies, 2001), pp. 2-18.
- [22] J. B. Marion, S. T. Thornton, in Classical dynamics of particles and systems, J. B. Marion, S. T. Thornton, Eds. (Saunders College Pub., 2003), pp. 3-20.
- [23] J. Marescaux et al., Ann. Surg. 228, 627 (1998).
- [24] M. I. Sereno et al., Science, 268, 889 (1995).
- [25] K. Nieman et al., The Lancet, 357, 599 (2001).
- [26] W. J. Paulus et al., Eur. Heart J. 28, 2539 (2007).

[27] V. M. Spitzer, A. L. Scherzinger, Clin. Anat. 19, 192 (2006).

# Revolutionizing Cross-sectional Imaging — Supplementary Materials

Y. F. Fan<sup>1,3\*</sup>, Y. B. Fan<sup>2,3\*</sup>, L. P. Luo<sup>4\*</sup>, W. T. Lin<sup>1</sup>, Z. Y. Li<sup>5</sup>, X.

Zhong<sup>4</sup>, C. Z. Shi<sup>4</sup>, T. Newman<sup>5</sup>, Y. Zhou<sup>1</sup>, C. S. Lv<sup>1</sup> and Y. Z. Fan<sup>5</sup>

<sup>1</sup>Center for Scientific Research, Guangzhou Institute of Physical Education, Guangzhou 510500, P.R. China

<sup>2</sup>Bioengineering Department, Beijing University of Aeronautics and Astronautics, Beijing 100191, P.R. China

<sup>3</sup>Key Laboratory of Optimal Design and Evaluation of Medical Equipment and Rehabilitation Aids,

BUAA Research Institute, Guangzhou 510530, P.R. China

<sup>4</sup>Medical Imaging Center, the First Affiliated Hospital of Jinan University, Guangzhou 510632, P.R. China

<sup>5</sup>College of Foreign Studies, Jinan University, Guangzhou 510632, P.R. China

(Dated: December 3, 2024)

PACS numbers: 87.85.Pq, 42.30.Wb.

### I. CONVERTING CROSS-SECTIONAL IMAGE INTO TEXT FORMAT

3D Medical Image Processing and Analyzing System (3DMed) [1] is a free software. Mimics may convert better, but it is not free.

### II. CALCULATING THE CENTER OF MASS (COM)

In Worksheets "Sesamoid (left foot)" and "Sesamoid (right foot)", COM is calculated by the following equation:

$$\left(x_c = \frac{\sum_{i=1}^n (x_i g_i)}{\sum_{i=1}^n g_i}, y_c = \frac{\sum_{i=1}^n (y_i g_i)}{\sum_{i=1}^n g_i}, z_c = \frac{\sum_{i=1}^n (z_i g_i)}{\sum_{i=1}^n g_i}\right),$$

where  $(x_c, y_c, z_c)$  refers to COM position,  $(x_i, y_i, z_i)$  the position of pixel unit,  $g_i$  the gray value of pixel unit and n the count of pixel units. Please refer to Literature [2, 3] for the relationship between the gray value and its density.

### III. POSITIONING

In appendix *Software S1.xlsb*, we copied range A:D of Worksheet "Sesamoid (left foot)" or Worksheet "Sesamoid (right foot)" to range A:D of Worksheet "Data" to calculate the position in Worksheet "Position".

#### A. Method

In Worksheet "Position", cells (A1,B1,C1) refer to the COM position (unit: mm); cell D1 the mean value of gray values, cell D2 the count of pixel unit; cells A4, B4 the horizontal and vertical distance between pixel (unit: mm), cell C4 slices distance (unit: mm) and cell D3 the count +4 of pixel unit. Range A5:D(D3) includes data from Worksheet "Data", where range A5:A(D3): Coordinate x (mm); range B5:B(D3): Coordinate y (mm); range C5:C(D3): Coordinate z (mm); range D5:D(D3): Gray values. Range F5:F(D3): Coordinate y (mm); range G5:G(D3): Coordinate z (mm). They are the new coordinates of pixel units after rotating about axis x. Range H5:H(D3): Coordinate x (mm); range L5:L(D3): Coordinate y (mm). They are the new coordinates of pixel units after rotating about axis y. Range K5:K(D3): Coordinate x (mm); range L5:L(D3): Coordinate y (mm). They are the new coordinates of pixel units after rotating about axis z. The rotation about axis x is performed by the following equation:

$$\begin{pmatrix} x_i^1 \\ y_i^1 \\ z_i^1 \end{pmatrix} = \begin{pmatrix} 1 & 0 & 0 \\ 0 & \cos(E5) & -\sin(E5) \\ 0 & \sin(E5) & \cos(E5) \end{pmatrix} \begin{pmatrix} x_i^{data} \\ y_i^{data} - y_c \\ z_i^{data} - z_c \end{pmatrix} + \begin{pmatrix} 0 \\ y_c \\ z_c \end{pmatrix},$$
(1)

\* Corresponding authors

Email: tfyf@gipe.edu.cn, yubofan@buaa.edu.cn and tluolp@jnu.edu.cn

where E5 stands for the angular displacement,  $(x_i^{data}, y_i^{data}, z_i^{data})$  the pixel unit coordinates in Worksheet "Data",  $(x_c, y_c, z_c)$  the position of COM, and  $(x_i^1, y_i^1, z_i^1)$  pixel unit coordinates after rotation about axis x.

The rotation about axis y is performed by the following equation:

$$\begin{pmatrix} x_i^2 \\ y_i^2 \\ z_i^2 \end{pmatrix} = \begin{pmatrix} \cos(F5) & 0 & \sin(F5) \\ 0 & 1 & 0 \\ -\sin(F5) & 0 & \cos(F5) \end{pmatrix} \begin{pmatrix} x_i^1 - x_c \\ y_i^1 \\ z_i^1 - z_c \end{pmatrix} + \begin{pmatrix} x_c \\ 0 \\ z_c \end{pmatrix},$$
(2)

where F5 stands for the angular displacement.  $(x_c, y_c, z_c)$  and  $(x_i^1, y_i^1, z_i^1)$  have the same definitions as those in Eq. (1), and  $(x_i^2, y_i^2, z_i^2)$  pixel unit coordinates after rotation about axis y.

The rotation about axis z is performed by the following equation:

$$\begin{pmatrix} x_i^3 \\ y_i^3 \\ z_i^3 \end{pmatrix} = \begin{pmatrix} \cos(G5) & -\sin(G5) & 0 \\ \sin(G5) & \cos(G5) & 0 \\ 0 & 0 & 1 \end{pmatrix} \begin{pmatrix} x_i^2 - x_c \\ y_i^2 - y_c \\ z_i^2 \end{pmatrix} + \begin{pmatrix} x_c \\ y_c \\ 0 \end{pmatrix},$$
(3)

where G5 stands for the angular displacement.  $(x_c, y_c, z_c)$ ,  $(x_i^2, y_i^2, z_i^2)$  have the same definitions as those in Eq. (2), and  $(x_i^3, y_i^3, z_i^3)$  pixel unit coordinates after rotation about axis z. In Eq. (2) - (3),

$$\begin{cases} E5 = K5 = \frac{1}{2} \arctan\left(\frac{2G1}{(E1 - F1)}\right) \\ F5 = L5 = \frac{1}{2} \arctan\left(\frac{2G2}{(E2 - F2)}\right) \\ G5 = M5 = \frac{1}{2} \arctan\left(\frac{2G3}{(E3 - F3)}\right) \end{cases}$$
(4)

In Eq. (4),

$$\begin{cases} E1 = \sum_{i=1}^{n} \left(y_{i}^{data} - y_{c}\right)^{2} \Delta V D_{i} \\ E2 = \sum_{i=1}^{n} \left(x_{i}^{1} - x_{c}\right)^{2} \Delta V D_{i} \\ E3 = \sum_{i=1}^{n} \left(x_{i}^{2} - x_{c}\right)^{2} \Delta V D_{i} \end{cases}, \\ \begin{cases} F1 = \sum_{i=1}^{n} \left(z_{i}^{data} - z_{c}\right)^{2} \Delta V D_{i} \\ F2 = \sum_{i=1}^{n} \left(z_{i}^{1} - z_{c}\right)^{2} \Delta V D_{i} \\ F3 = \sum_{i=1}^{n} \left(y_{i}^{2} - y_{c}\right)^{2} \Delta V D_{i} \end{cases}, \\ \begin{cases} G1 = \sum_{i=1}^{n} \left(y_{i}^{data} - y_{c}\right) \left(z_{i}^{data} - z_{c}\right) \Delta V D_{i} \\ G2 = \sum_{i=1}^{n} \left(x_{i}^{1} - x_{c}\right) \left(z_{i}^{1} - z_{c}\right) \Delta V D_{i} \end{cases}, \end{cases}$$

$$\begin{cases} G2 = \sum_{i=1}^{n} (x_i^1 - x_c) (z_i^1 - z_c) \Delta VD \\ G3 = \sum_{i=1}^{n} (x_i^2 - x_c) (y_i^2 - y_c) \Delta VD \end{cases}$$

where  $\Delta V = A4B4C4$  (volume element).

Cell N1 stands for the moment of inertia (MOI) before rotation, cell N2 MOI after rotation about axis x, cell N3 MOI after rotation about axis y, cell N4 MOI after rotation about axis z. The MOI of sesamoid is calculated by the following equation:

$$\begin{cases}
N1 = H1 + I1 + J1 \\
N2 = H2 + I2 + J2 \\
N3 = H3 + I3 + J3 \\
N4 = H4 + I4 + J4
\end{cases}$$
(5)

where

$$H1 = \sum_{i=1}^{n} \left( \left( y_i^{data} - y_c \right)^2 + \left( z_i^{data} - z_c \right)^2 \right) \Delta VD_i$$
  

$$H2 = \sum_{i=1}^{n} \left( \left( y_i^1 - y_c \right)^2 + \left( z_i^1 - z_c \right)^2 \right) \Delta VD_i$$
  

$$H3 = \sum_{i=1}^{n} \left( \left( y_i^2 - y_c \right)^2 + \left( z_i^2 - z_c \right)^2 \right) \Delta VD_i$$
  

$$H4 = \sum_{i=1}^{n} \left( \left( y_i^3 - y_c \right)^2 + \left( z_i^3 - z_c \right)^2 \right) \Delta VD_i$$

TABLE I: First positioning of Sesamoid (left foot)

|     | Е      | F     | G     | Η    | Ι    | J    | Ν    |
|-----|--------|-------|-------|------|------|------|------|
| 1 1 | 2.05   | 1.40  | 0.41  | 3.45 | 2.20 | 2.85 | 8.50 |
| 2   | 0.80   | 1.20  | -0.17 | 3.45 | 2.00 | 3.05 | 8.50 |
| 3 ( | 0.74   | 2.25  | 0.07  | 3.51 | 2.00 | 2.99 | 8.50 |
| 4 · | -26.01 | 20.23 | 2.60  | 3.51 | 2.00 | 2.99 | 8.50 |

For range E1:G3, unit is  $g \cdot cm^2$ ; for cell E4, F4, G4, unit is degree; for range H1:N4, unit is  $g \cdot cm^2$ .

$$\begin{cases} I1 = \sum_{i=1}^{n} \left( \left( x_{i}^{data} - x_{c} \right)^{2} + \left( z_{i}^{data} - z_{c} \right)^{2} \right) \Delta VD_{i} \\ I2 = \sum_{i=1}^{n} \left( \left( x_{i}^{1} - x_{c} \right)^{2} + \left( z_{i}^{1} - z_{c} \right)^{2} \right) \Delta VD_{i} \\ I3 = \sum_{i=1}^{n} \left( \left( x_{i}^{2} - x_{c} \right)^{2} + \left( z_{i}^{2} - z_{c} \right)^{2} \right) \Delta VD_{i} \\ I4 = \sum_{i=1}^{n} \left( \left( x_{i}^{3} - x_{c} \right)^{2} + \left( z_{i}^{3} - z_{c} \right)^{2} \right) \Delta VD_{i} \\ J1 = \sum_{i=1}^{n} \left( \left( x_{i}^{data} - x_{c} \right)^{2} + \left( y_{i}^{data} - y_{c} \right)^{2} \right) \Delta VD_{i} \\ J2 = \sum_{i=1}^{n} \left( \left( x_{i}^{1} - x_{c} \right)^{2} + \left( y_{i}^{1} - y_{c} \right)^{2} \right) \Delta VD_{i} \\ J3 = \sum_{i=1}^{n} \left( \left( x_{i}^{2} - x_{c} \right)^{2} + \left( y_{i}^{2} - y_{c} \right)^{2} \right) \Delta VD_{i} \\ J4 = \sum_{i=1}^{n} \left( \left( x_{i}^{3} - x_{c} \right)^{2} + \left( y_{i}^{3} - y_{c} \right)^{2} \right) \Delta VD_{i} \end{cases}$$

 $(x_c, y_c, z_c), (x_i^1, y_i^1, z_i^1), (x_i^2, y_i^2, z_i^2)$  and  $(x_i^3, y_i^3, z_i^3)$  have the same definitions as those in Eq. (1) - (4).

## B. Operation and results

#### 1. Positioning of sesamoid (left foot)

Select Worksheet "Sesamoid (left foot)" range A:D, on the Home tab, in the Clipboard group, and then click Copy. Select Worksheet "Data" range A:D, on the Home tab, in the Clipboard group, and then click Paste. Revise some parameters in Worksheet "Position". Select range 1:4, on the Home tab, in the Editing group, and then click Find Select, click Replace, in Find what: a certain number, and Replace with: 4524, click Replace All. The results are shown in Table (I): Select Worksheet "Position" range K:M, on the Home tab, in the Clipboard group, and then click Copy. Select Worksheet "Temporary data" range A:C, on the Home tab, in the Clipboard group, and then click Paste, click Paste Special, click Values (Paste), click None (Operation), click OK. Select Worksheet "Temporary data" range 1:4, on the Home tab, in the Clipboard group, and then click Copy. Select Worksheet "Temporary data" range A:C, on the Home tab, in the Clipboard group, and then click Paste, click "Temporary data" range A:C, on the Home tab, in the Clipboard group, and then click Copy. Select Worksheet "Temporary data" range A:C, on the Home tab, in the Clipboard group, and then click Copy. Select Worksheet "Temporary data" range A:C, on the Home tab, in the Clipboard group, and then click Copy. Select Worksheet "Data" range A:C, on the Home tab, in the Clipboard group, and then click Copy. Select Worksheet "Data" range A:C, on the Home tab, in the Clipboard group, and then click Paste. The results are shown in Table (II).

Repeat the operation of Table (II) and then get Table (III).

## 2. Positioning of sesamoid (right foot)

Repeat the above operations of Tables (I), (II) and (III) on sesamoid (right foot). We get Tables (IV), (V), and (VI) respectively.

TABLE II: Second positioning of sesamoid (left foot)

|   | Е    | F     | G     | Η    | Ι    | J    | Ν    |
|---|------|-------|-------|------|------|------|------|
| 1 | 2.25 | 1.26  | -0.03 | 3.51 | 2.00 | 2.99 | 8.50 |
| 2 | 0.74 | 1.26  | 0.00  | 3.51 | 2.00 | 2.99 | 8.50 |
| 3 | 0.74 | 2.25  | 0.00  | 3.51 | 2.00 | 2.99 | 8.50 |
| 4 | 1.46 | -0.12 | -0.00 | 3.51 | 2.00 | 2.99 | 8.50 |

The unit of each item is the same as that in Table (I).

TABLE III: Third positioning of sesamoid (left foot)

|   | Е    | F    | G    | Η    | Ι    | J    | Ν    |
|---|------|------|------|------|------|------|------|
| 1 | 2.25 | 1.26 | 0.00 | 3.51 | 2.00 | 2.99 | 8.50 |
| 2 | 0.74 | 1.26 | 0.00 | 3.51 | 2.00 | 2.99 | 8.50 |
| 3 | 0.74 | 2.25 | 0.00 | 3.51 | 2.00 | 2.99 | 8.50 |
| 4 | 0.00 | 0.00 | 0.00 | 3.51 | 2.00 | 2.99 | 8.50 |

The unit of each item is the same as that in Table (I).

Revise some parameters in Worksheet "Position". Select range 1:4, on the Home tab, in the Editing group, and then click Find Select, click Replace, in Find what: 4524, and Replace with: 5044, click Replace All. The results are shown in Table (IV):

Fig. 1 shows the result after the sesamoid is positioned.

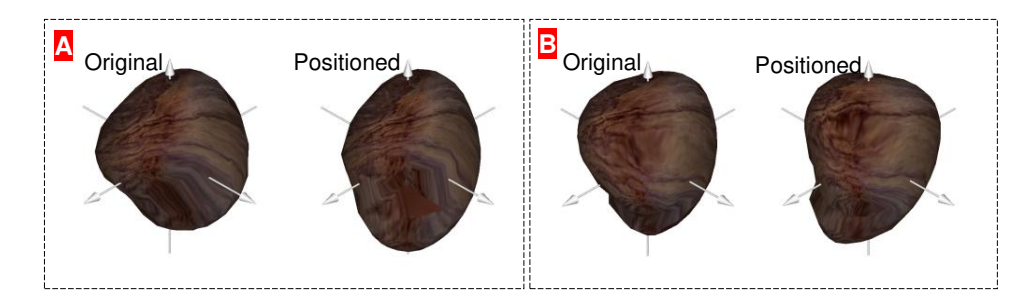

FIG. 1: Positioning of sesamoid. (A) Body coordinates of sesamoid (left foot) before and after being positioned; (B) Body coordinates of sesamoid (right foot) before and after being positioned.

| Ε          | F      | G    | Η    | Ι    | J    | Ν     |
|------------|--------|------|------|------|------|-------|
| 1 2.58     | 1.76   | 0.46 | 4.34 | 2.70 | 3.52 | 10.56 |
| $2 \ 0.94$ | 1.55   | 0.16 | 4.34 | 2.49 | 3.73 | 10.56 |
| $3 \ 0.90$ | 2.79   | 0.05 | 4.38 | 2.49 | 3.69 | 10.56 |
| 4 -24.14   | -13.71 | 1.66 | 4.38 | 2.49 | 3.69 | 10.56 |

TABLE IV: First positioning of sesamoid (right foot)

The unit of each item is the same as that in Table (I).

TABLE V: Second positioning of sesamoid (right foot)

| Е          | F    | G     | Η    | Ι    | J    | Ν     |
|------------|------|-------|------|------|------|-------|
| 1 2.79     | 1.59 | 0.01  | 4.38 | 2.49 | 3.69 | 10.56 |
| $2 \ 0.90$ | 1.59 | 0.00  | 4.38 | 2.49 | 3.69 | 10.56 |
| 3 0.90     | 2.79 | 0.00  | 4.38 | 2.49 | 3.69 | 10.56 |
| 4 -0.64    | 0.03 | -0.00 | 4.38 | 2.49 | 3.69 | 10.56 |

The unit of each item is the same as that in Table (I).

| TABLE VI: Third | positioning | of sesamoid | right foot | ) |
|-----------------|-------------|-------------|------------|---|
|-----------------|-------------|-------------|------------|---|

| F       | 2    | F     | G    | Η    | Ι    | J    | Ν     |
|---------|------|-------|------|------|------|------|-------|
| 1 2     | .79  | 1.59  | 0.00 | 4.38 | 2.49 | 3.69 | 10.56 |
| $2 \ 0$ | .90  | 1.59  | 0.00 | 4.38 | 2.49 | 3.69 | 10.56 |
| 3 0     | .90  | 2.79  | 0.00 | 4.38 | 2.49 | 3.69 | 10.56 |
| 4 -(    | 0.00 | -0.00 | 0.00 | 4.38 | 2.49 | 3.69 | 10.56 |

The unit of each item is the same as that in Table (I).

## 3. Positioning of sesamoid (right foot) after the coordinate transformation

To further demonstrate the function of positioning, let the positioned sesamoid (right foot) rotate about axis x, y, and z at 3, 5, and 7 degrees respectively. Observe the positioning change after the coordinate transformation. In Worksheet "Position" let cell E4=3(degree) cell E4=5(degree) cell G4=7(degree)

In Worksheet "Position", let cell E4=A3, cell F4=B3, cell G4=C3. Repeat the above operations of Tables (I), (II) and (III) on sesamoid (right foot). We get Tables (VII), (VIII), and (IX) respectively.

In Worksheet "Position" of appendix Sesamoid.xlsb, cells N1-N4 must be a constant because the MOI is irrespective

TABLE VII: First positioning of sesamoid (right foot)

| _ | Е     | F     | G     | Η    | Ι    | J    | Ν     |
|---|-------|-------|-------|------|------|------|-------|
| 1 | 2.76  | 1.58  | 0.07  | 4.35 | 2.52 | 3.69 | 10.56 |
| 2 | 0.93  | 1.58  | 0.06  | 4.35 | 2.51 | 3.70 | 10.56 |
| 3 | 0.93  | 2.77  | -0.22 | 4.35 | 2.51 | 3.69 | 10.56 |
| 4 | -3.37 | -5.65 | -6.66 | 4.38 | 2.49 | 3.69 | 10.56 |

The unit of each item is the same as that in Table (I).

TABLE VIII: Second positioning of sesamoid (right foot)

|   | Е    | F    | G     | Η    | Ι    | J    | Ν     |
|---|------|------|-------|------|------|------|-------|
| 1 | 2.79 | 1.59 | -0.02 | 4.38 | 2.49 | 3.69 | 10.56 |
| 2 | 0.90 | 1.59 | 0.00  | 4.38 | 2.49 | 3.69 | 10.56 |
| 3 | 0.90 | 2.79 | 0.00  | 4.38 | 2.49 | 3.69 | 10.56 |
| 4 | 1.02 | 0.21 | 0.00  | 4.38 | 2.49 | 3.69 | 10.56 |

The unit of each item is the same as that in Table (I).

| TABLE IX: 7 | Third pos | itioning o | of ses | amoid ( | (right | foot) |
|-------------|-----------|------------|--------|---------|--------|-------|
|-------------|-----------|------------|--------|---------|--------|-------|

|   | Е    | F     | G     | Η    | Ι    | J    | Ν     |
|---|------|-------|-------|------|------|------|-------|
| 1 | 2.79 | 1.59  | 0.00  | 4.38 | 2.49 | 3.69 | 10.56 |
| 2 | 0.90 | 1.59  | 0.00  | 4.38 | 2.49 | 3.69 | 10.56 |
| 3 | 0.90 | 2.79  | 0.00  | 4.38 | 2.49 | 3.69 | 10.56 |
| 4 | 0.00 | -0.00 | -0.00 | 4.38 | 2.49 | 3.69 | 10.56 |

The unit of each item is the same as that in Table (I).

to the transformation of coordinates when MOI goes/is on tissue or organ. In addition, the positioning indices of cells H1=H2=H3, I1=I2=I3 and J1=J2=J3 will result in ells H1=H2=H3, I1=I2=I3 and J1=J2=J3, which serves as a condition whether it is positioned.

Please refer to Literature [4] for rotation and positioning.

## IV. RECONSTRUCTION

In Worksheet "Reconstruction", range A-D includes the coordinates and grey values of the pixel units. (I1,J1,K1) refers to the COMs of sesamoid while (I2,J2,K2) the COMs of reconstructed sesamoid.

The reconstructed CSI is isotropic:

$$\begin{cases} x_i^{'} = Round\left(\left(\frac{(x_i - x_c)}{R}, 0\right) R\right) \\ y_i^{'} = Round\left(\left(\frac{(y_i - y_c)}{R}, 0\right) R\right) \\ z_i^{'} = Round\left(\left(\frac{(z_i - z_c)}{R}, 0\right) R\right) \end{cases},$$
(6)

where R stands for CSI resolution (0.5mm).

The following is a cross section along one axis.

Along anteroposterior axis,

$$\begin{cases} x'_{i} = \begin{cases} x_{i} & p + \Delta > x_{i} > p - \Delta \\ space & \text{other} \end{cases} \\ y'_{i} = \begin{cases} y_{i} & \text{other} \\ space & x'_{i} = space \end{cases} \\ z'_{i} = \begin{cases} z_{i} & \text{other} \\ space & x'_{i} = space \end{cases} .$$

$$(7)$$

Along left-right axis,

$$\begin{cases} x'_{i} = \begin{cases} x_{i} & \text{other} \\ space & y'_{i} = space \end{cases} \\ y'_{i} = \begin{cases} y_{i} & p + \Delta > y_{i} > p - \Delta \\ space & \text{other} \end{cases} \\ z'_{i} = \begin{cases} z_{i} & \text{other} \\ space & y'_{i} = space \end{cases} \end{cases}$$

$$(8)$$

Along vertical axis,

$$x_{i}^{'} = \begin{cases} x_{i} & \text{other} \\ space & z_{i}^{'} = space \\ y_{i}^{'} = \begin{cases} y_{i} & \text{other} \\ space & z_{i}^{'} = space \\ z_{i}^{'} = space \end{cases}$$

$$(9)$$

$$z_{i}^{'} = \begin{cases} z_{i} & p + \Delta > z_{i} > p - \Delta \\ space & \text{other} \end{cases}$$

In Worksheets "Anteroposterior axis", "Left-right axis", and "Vertical axis", cell E1 stands for p in Eq. (7) - (9), p a point on axis,  $p \in (0, \pm R, \pm 2R, \dots)$ . R is defined in (6), and  $0 < \Delta < \frac{1}{2}R$ . This is to reconstruct a section.

In Worksheet "Reconstruction", the values of cells I2, J2, and K2 reflect the effect of reconstruction. To minimize the value is a basic principle in reconstruction. In Worksheets "Anteroposterior axis", "Left-right axis", and "Vertical axis", I1 is essential because it determines whether the data retrieved are from the same section. In Worksheets "Coronal Map", "Sagittal map", and "Horizontal map", the recovering of the lost pixel unit needs further research.

In Worksheets "Coronal Section", "Sagittal Section" and "Horizontal Section", more research is needed to investigate the reconstruction; for example, the reconstruction of between two adjacent sections is not discussed in this appendix.

### V. RECONSTRUCTING THE INTERESTED CROSS SECTIONS

In this paper, region of interest (ROI) refers to the section along certain axis that a researcher or scientist wants to examine. It is arbitrary.

#### A. COM on three sections

In Worksheet "Anteroposterior axis", cell E1=0. Then, Select range A:D, on the Home tab, in the Clipboard group, and then click Copy. Select Worksheet "Temporary data" range A:D, on the Home tab, in the Clipboard group, and then click Paste, click Paste Special, click Values (Paste), click None (Operation), click OK.

Select Worksheet "Temporary data" range B:B, on the Home tab, in the Editing group, and click Sort Filter, click Sort Smallest to Largest, click Expand the selection, click Sort. Select Worksheet "Temporary data" range C:C, on the Home tab, in the Editing group, and click Sort Filter, click Sort Smallest to Largest, click Expand the selection, click Sort Smallest to Largest, click Expand the selection, click Sort Smallest to Largest, click Expand the selection, click Sort Smallest to Largest, click Expand the selection, click Sort Smallest to Largest, click Expand the selection, click Sort Smallest to Largest, click Expand the selection, click Sort Smallest to Largest, click Expand the selection, click Sort.

| Select Worksheet "Temporary data" range A:D, on the  | Home tab, in the | Clipboard group  | , and then click | Copy.  |
|------------------------------------------------------|------------------|------------------|------------------|--------|
| Select Worksheet "Coronal Section" range A:D, on the | Home tab, in the | Clipboard group, | and then click   | Paste, |
| click Paste.                                         |                  |                  |                  |        |

| Sel   | ect Worksheet  | " Coro  | nal Secti | on" range N:P, | on the | Home tab   | , in the | Clipboard group  | , and then click | Copy  |
|-------|----------------|---------|-----------|----------------|--------|------------|----------|------------------|------------------|-------|
| Selec | t Worksheet "T | lempor  | ary data  | " range A:C, c | on the | Home tab,  | in the   | Clipboard group, | and then click   | Paste |
| click | Paste Special  | , click | Values    | (Paste), click | None   | (Operation | ), click | OK .             |                  |       |

Select Worksheet "Temporary data" range A:A, on the Home tab, in the Editing group, and click Sort Filter, click Sort Smallest to Largest, click Expand the selection, click Sort. Select Worksheet "Temporary data" range B:B, on the Home tab, in the Editing group, and click Sort Filter, click Sort Smallest to Largest, click Expand the selection, click Sort Smallest to Largest, click Expand the selection, click Sort Smallest to Largest, click Expand the selection, click Sort Filter, click Sort Smallest to Largest, click Expand the selection, click Sort Smallest to Largest, click Expand the selection, click Sort Filter, click Sort Smallest to Largest, click Expand the selection, click Sort.

| Select Worksheet "Temporary data" range A:C, on the Hom  | e tab , in the | Clipboard group  | , and then click | Copy . |
|----------------------------------------------------------|----------------|------------------|------------------|--------|
| Select Worksheet "Three planes" range A:C, on the Home t | ab, in the C   | Clipboard group, | and then click   | Paste, |
| click Paste.                                             |                |                  |                  |        |

# With the same operation, we can reconstruct sections on the Sagittal Plane and Horizontal Plane. Worksheet "Three planes" respectively: range A:C are Coronal Section, range D:F Sagittal Section, and range G:I Horizontal Section.

This will successfully retrieve Coronal Section. In Worksheet "Coronal Section", range E:M can eliminate pixel units that have same coordinates.

For Worksheet "Coronal Map", retrieve Coronal Section from Worksheet "Three planes". In Worksheet "Coronal Map", Worksheet "Sagittal map" and Worksheet "Horizontal map", range F1:EY50, change y coordinates of the section pixel units to columns in Worksheet, range F51:EY100. Complete the section pixel units coordinates values and change them into integers.

Range F101:EY250. Retrieve x and y coordinate values of section pixel units and transform the row and column number. The cell value will be the grey value of section pixel units. Range H201:BE250, map the section; range H251:BE300, recover the lost points of section pixel units. Thus map the Coronal Section.

With the same method/procedure, map the other two sections from Worksheet "Sagittal map" and Worksheet "Horizontal map". The results are shown in Worksheet "Maps". See Fig. 2.

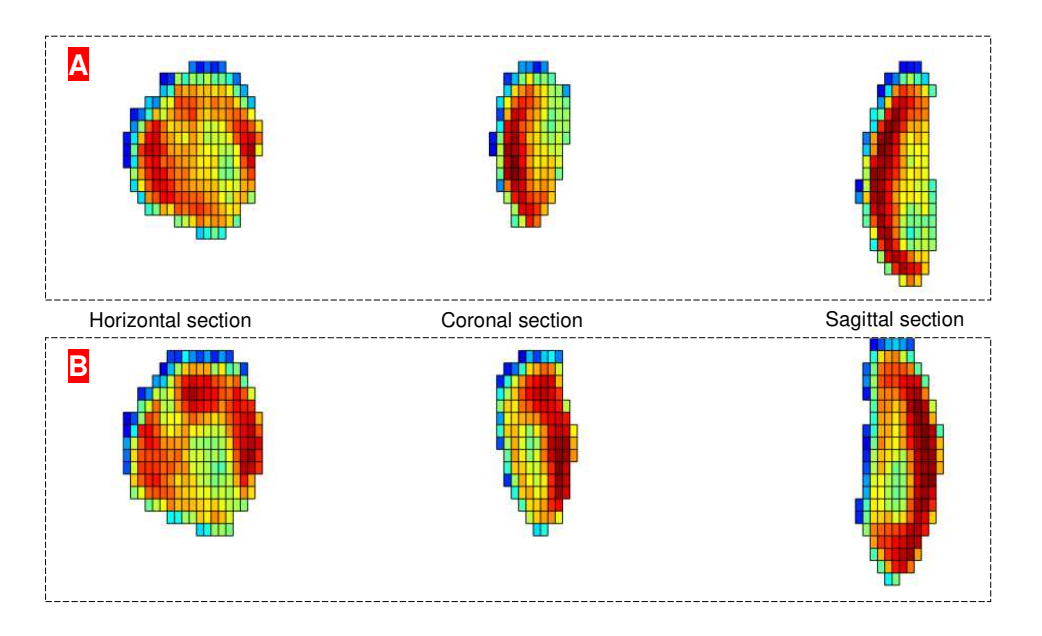

FIG. 2: Sesamoid section after being positioned. (A) Three sections of sesamoid (left foot). (B) Three sections of sesamoid (right foot).

## B. Any section along any axis

After Sesamoid (left foot) is positioned, select Worksheet "Result" range A:D, on the Home tab, in the Clipboard group, and then click Copy. Select Worksheet "Data" range A:D, on the Home tab, in the Clipboard group, and then click Paste, click Paste Special, click Values (Paste), click None (Operation), click OK.

Revise some parameters in Worksheet "Position". Select range 1:4, on the Home tab, in the Editing group, and then click Find Select, click Replace, in Find what: a certain number, and Replace with: 4524, click Replace All. In Worksheet "Position", let cell E4=12 (degree); in Worksheet "Anteroposterior axis", let cell E1=2 (mm); in Worksheet "Left-right axis" and Worksheet "Vertical axis", let cell E1=0 (mm). In this way, Anteroposterior axis has rotates 12 degrees. In the new coordinate system, retrieve a section from Coronal Section vertical to anteroposterior axis at a distance of 2mm from COM.

Set the same parameters, transform the coordinate of Sesamoid (right foot). See Fig. 3 for results.

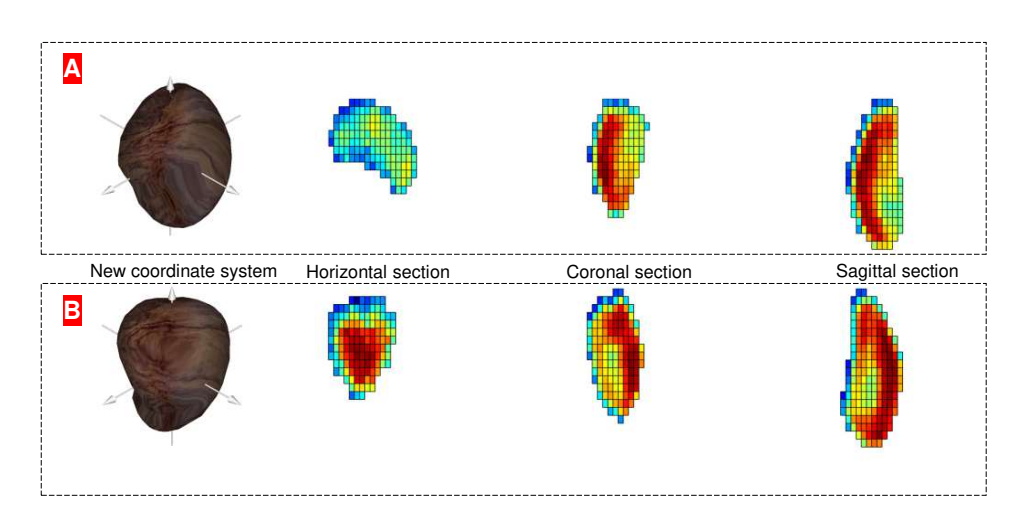

FIG. 3: Any section along any axis. (A) Sesamoid (left foot). (B) Sesamoid (right foot). The new coordinate system, based on the standardized body coordinate system, is the sesamoid posture after the anteroposterior axis rotated 12 degrees. Coronal section and sagittal section are the sections of new coordinate system with the same COM.

The COM and principal axis of inertia of the sesamoid are determined by the morphology and structure of the sesamoid. The body coordinate system built upon the sesamoid's COM and axes of inertia is unique. Its morphology and structure are irrespective of the posture and axis when the sesamoid is scanned. Therefore, the unique body coordinate can quantitatively describe the CSI of sesamoid (any cross section along any axis). See *Movie S2*.

- [2] M.J. Ciarelli, S. A. Goldstein, J. L. Kuhn, D. D. Cody, M. B. Brown, J. Orthop. R. 9, 674 (1991).
- [3] J. Y. Rho, M. C. Hobatho, R. B. Ashman, Med. Eng. Phys. 17, 347(1995).
- [4] Y. F. Fan, Y. B. Fan, Z. Y. Li, C. S. Lv, B. Zhang, PloS One 7, e32926 (2012).

<sup>[1]</sup> http://www.mitk.net/index.html